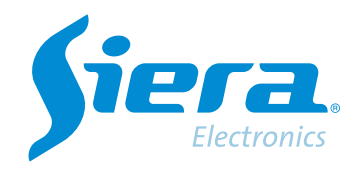

# Alterar a senha do usuário administrador

# **Quick Help**

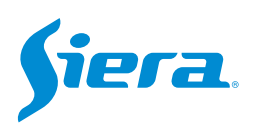

## 1. Entre no menu principal.

| 1 Tela           |   |
|------------------|---|
| 4 Telas          |   |
| 8 Telas          |   |
| 9 Telas          |   |
| Guia             | - |
| visualizarSinal  |   |
| Reprodução       |   |
| Modo de Gravação |   |
| Modo canal       |   |
| Menu Principal   |   |

#### 2. Entre no sistema com o usuário admin.

Lembre-se que a senha de fábrica é siera.

| Usuário                   | admin                                                                                                    |
|---------------------------|----------------------------------------------------------------------------------------------------|
| Senha                     | siera                                                                                                    |
| Entre com usuário e senha | 1 2 3 4 5 6 7 8 9 0<br>9 w e r t y u i o p [ ] \<br>a s d f g h j k i : ' Enter<br>Z X C V b n m // * <-<br>= -> |

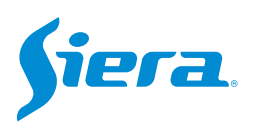

## 3. Entre em "Ajustes".

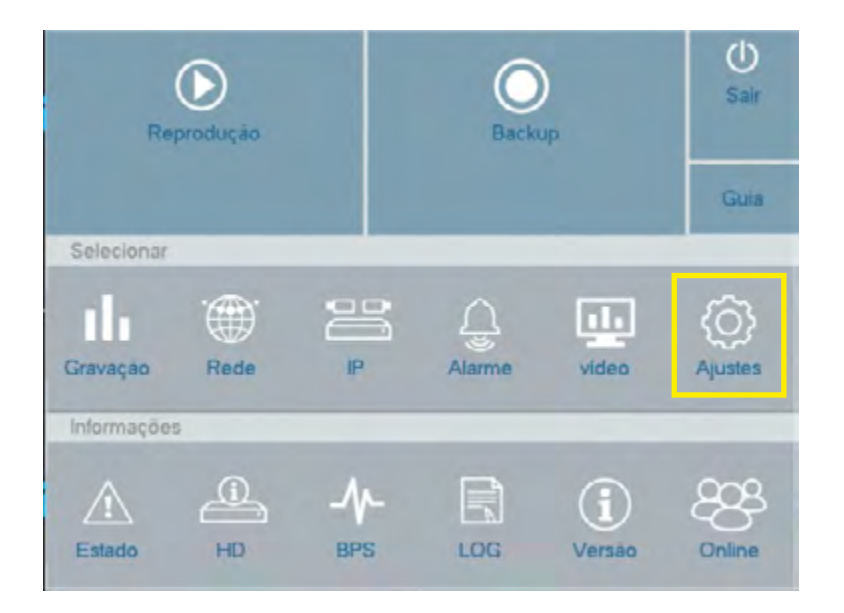

#### 4. Entre em "Usuários".

| Sequencial Hr Verao Selecionar   Formato de Data DD MM AAAA   Separador -   Formato de Hora 24-Horas   Idioma portugues-PT   Idioma portugues-PT   HD Cheio Sobrescrever   Endereço do Controle 0   Padrão de Vídeo PAL   Auto Logoff/min PAL   Guia Import / Export                                                                                                    | Geral           | Hora do Sistema      | 02 * 03 * 2023 17 45 43 |
|----------------------------------------------------------------------------------------------------|-----------------|----------------------|-------------------------|
| Sequencial Formato de Data DD MM AAAA   RS232 Separador -   Usuários Formato de Hora 24-Horas   Idioma portugues-PT   HD Cheio Sobrescrever   Endereço do Controle 0   Padrão de Vídeo PAL   Auto Logoff/min PAL   Guia O                                                                                                    |                 | Hr Verão             | Selecionar              |
| RS232 Separador -   Usuários Formato de Hora 24-Horas   Idioma portugues-PT -   HD Cheio Sobrescrever -   Endereço do Controle 0   Padrão de Vídeo PAL   Auto Logoff/min PAL   Guia -                                                                                                    | Sequencial      | Formato de Data      | DD MM AAAA              |
| RS232 Formato de Hora 24-Horas   Usuários Idioma portugues-PT   HD Cheio Sobrescrever   Endereço do Controle 0   Padrão de Vídeo PAL   Auto Logoff/min PAL   Servidor NTSC   Guia Import                                                                                                    |                 | Separador            |                         |
| Usuários Idioma portugues-PT   Manutenção HD Cheio Sobrescrever   Manutenção Padrão de Video PAL   Auto Logoff/min PAL   Servidor NTSC   Guia Image: Servidor                                                                                                    | RS232           | Formato de Hora      | 24-Horas                |
| Usuários HD Cheio Sobrescrever   Manutenção Endereço do Controle 0   Padrão de Video PAL   Auto Logoff/min PAL   Servidor NTSC   Guia Import                                                                                                    |                 | Idioma               | portugues-PT            |
| Manutenção Endereço do Controle 0   Padrão de Vídeo PAL   Auto Logoff/min PAL   Servidor NTSC   Guia Import                                                                                                    | Usuários        | HD Cheio             | Sobrescrever            |
| Manutenção Padrão de Vídeo PAL   mport / Export Auto Logoff/min PAL   Restaurar Guia                                                                                                    |                 | Endereço do Controle | 0                       |
| Auto Logoff/min PAL   Servidor NTSC   Guia Image: Contract of the service of the service of t | Manutenção      | Padrão de Vídeo      | PAL                     |
| Restaurar Guia                                                                                                    |                 | Auto Logoff/min      | PAL                     |
| Restaurar                                                                                                    | import / Export | Servidor             | NTSC                    |
| Restaurar                                                                                                    | 200             | Guia                 |                         |
| Atiolização                                                                                                    | Atualização     |                      |                         |
|                                                                                                    |                 |                      |                         |
|                                                                                                    |                 |                      |                         |
|                                                                                                    |                 |                      |                         |

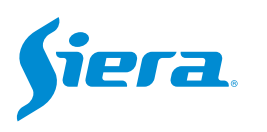

| Genal          |       | Usuário    | Grupo             | Esta        | do             |             |
|----------------|-------|------------|-------------------|-------------|----------------|-------------|
|                |       | 🗹 admin    |                   |             |                |             |
| Sequencial     | 2     | guest      | user              | Nom         | nal            |             |
|                | 2     | detaut     | user              | Coni        | a padrao       |             |
| RS232          |       |            |                   |             |                |             |
| Usuários       |       |            |                   |             |                |             |
| Manutenção     |       |            |                   |             |                |             |
| mport / Export |       |            |                   |             |                |             |
| Restaurar      |       |            |                   |             |                |             |
|                |       | Inc        | cluir Usuário Ind | cluir Grupo | Apagar usuário | Apagar grup |
| Atualização    | Alter | ar Usuário |                   |             |                |             |
|                | Alter | ar Grupo   |                   |             |                |             |
|                | Alter | ar Senha   |                   |             |                |             |
|                |       |            |                   |             |                |             |

5. Selecione o usuário "admin" e em seguida selecione "Alterar Senha".

6. O sistema solicitará a digitação da senha atual (de fábrica é siera), a seguir a digitação da nova senha e por último a confirmação. Por fim, pressione "OK".

| ntiga   |         | aurini |  |
|---------|---------|--------|--|
| ova     | ntiga   |        |  |
|         | lova    |        |  |
| onfirma | onfirma |        |  |

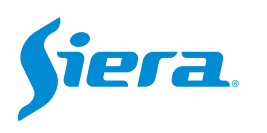

7. Se o processo for realizado com sucesso, o sistema mostrará. Por fim, pressione "OK".

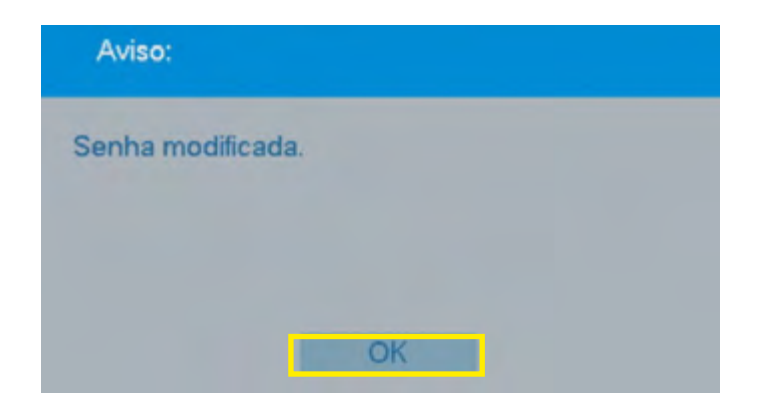

NOTA: Recomenda-se reiniciar o sistema após alterar a senha.

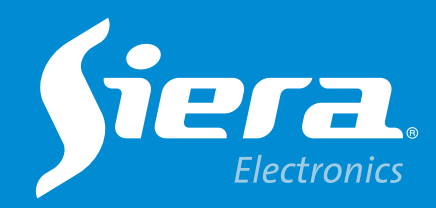

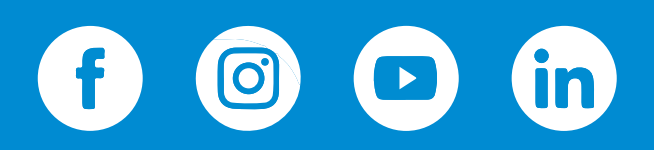

sieraelectronics.com